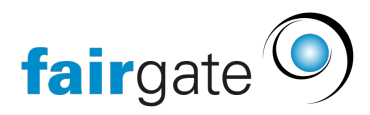

Base de connaissances > Cours et événements > Kontaktanbindung > Kontakte konvertieren

Kontakte konvertieren Annelena Witthus - 2025-04-17 - Kontaktanbindung

## Konvertieren

Sie können Teilnehmende, die noch keine Kontakte in Ihrer Kontaktverwaltung sind, durch "konvertieren zu Kontakt" in Ihr System übernehmen.

Konvertierte Kontakte zählen als aktive Kontakte und belasten daher Ihr Kontaktlimit. Achten Sie darauf, dass Ihr Kontaktlimit entsprechend ausreichend ist.

Dazu setzen Sie einen Haken in das Kästchen neben den zu konvertierenden Teilnehmenden und klicken dann auf das Hamburger-Menü (drei Striche) und wählen "Zusammenführen bzw. konvertieren zu Kontakt" aus.

| ♠ > Events > Aktive Events      |                              |                       |                 |                                  |                              |  |  |
|---------------------------------|------------------------------|-----------------------|-----------------|----------------------------------|------------------------------|--|--|
| Kontaktanbindung - Familienfest |                              |                       |                 |                                  | Event wechseln 🔳             |  |  |
| Alle Events zeigen              | Alle Typen zeigen 💉 Alle Ani | nelde-Status zeigen 💉 |                 |                                  | <b>Q</b> Tabelle durchsuchen |  |  |
| 1 Kontaktname                   | Anmelde-Status               | ф Тур                 | Event           | Zusammenführen / Konvertieren zu | \$                           |  |  |
| Aplast, Hans                    | Teinehmer                    | Nicht-Kontakt         | Familienfest    |                                  |                              |  |  |
| Aragua, Nick                    | Teinehmer                    | Nicht-Kontakt         | Familienfest    | Konvertiert to Aragua, Nick      |                              |  |  |
| Aragua, Nick                    | Teinehmer                    | Nicht-Kontakt         | Kinderbasteln   | Konvertiert to Aragua, Nick      |                              |  |  |
| Aragua, Nick                    | Teilnehmer                   | Nicht-Kontakt         | Kinderschminken | Konvertiert to Aragua, Nick      |                              |  |  |

Eine Sicherheitsabfrage bittet Sie darum, Ihre Auswahl abermals zu setzen und mit "Zusammenführen/konvertieren" zu bestätigen: Kontakte zusammenführen/konvertieren - Familienfest

Kriterien für Umgang mit Duplikaten basieren auf der primären E-Mail-Adresse.

| Angemeldete Mit existierendem Kontakt<br>zusammenführen     |                                                                                                    | In neuen Kontakt konvertieren                                             | Mit anderem Kontakt<br>zusammenführen<br>(Primäre E-Mail-Adresse des<br>Kontaktes belbehalten) |                                        |
|-------------------------------------------------------------|----------------------------------------------------------------------------------------------------|---------------------------------------------------------------------------|------------------------------------------------------------------------------------------------|----------------------------------------|
| Aplast, Hans                                                |                                                                                                    | Aplast, Hans                                                              | O Q. Kontakt suchen                                                                            | O Nicht<br>zusammenführen/konvertieren |
| Sie können alle zusam<br>Falls der existierende<br>ersetzt. | mengeführten/konvertierten Kontakte zu Verein-<br>e Kontakte bereits eine Zuweisung einer Art hat, i | -Mitgliedschaften, Rollen, Verband<br>die nur einmal möglich ist, wird di | I-Rollen, Teams oder Arbeitsgruppen zuw<br>e bestehende Zuweisung entfernt und du              | eisen:<br>rch die neue Zuweisung       |
| Verein-Mitgliedschaft                                       | Wählen 🗸                                                                                             |                                                                           |                                                                                                |                                        |
| Zuweisung hinzuf                                            | ügen                                                                                                 |                                                                           |                                                                                                |                                        |
|                                                             |                                                                                                    |                                                                           | Abbrechen                                                                                      | Zusammenführen/konvertieren            |

Nachdem Sie das getan haben, taucht in Ihrer Kontaktanbindungs-Liste unter der Spalte "Zusammenführen / Konvertieren zu" ein neuer Eintrag samt Link auf, in diesem Fall "Konvertiert to Aplast, Hans".

| ♠ > Events > Aktive Events                                            |                |                  |             |                                  |  |  |  |  |
|-----------------------------------------------------------------------|----------------|------------------|-------------|----------------------------------|--|--|--|--|
| = Kantaktanbindung Camilianfact                                       |                |                  |             |                                  |  |  |  |  |
|                                                                       |                |                  |             |                                  |  |  |  |  |
| Alle Events zeigen 🔹 Alle Typen zeigen 🛸 Alle Anmelde-Status zeigen 👻 |                |                  |             |                                  |  |  |  |  |
| Kontaktname                                                           | Anmelde-Status | ф Тур ф Е        | vent \$     | Zusammenführen / Konvertieren zu |  |  |  |  |
| Aplast, Hans                                                          | Teilnehmer     | Nicht-Kontakt Fa | amilienfest | Konvertiert to Aplast, Hans      |  |  |  |  |

Mit einem Klick darauf landen Sie in dem Datenblatt Ihres konvertierten Kontakts, der jetzt auch in Ihrer Kontaktverwaltung gespeichert wurde.

| fairgate VERWALTU                                                                   | NG 💙       | Kontakte 🗸 Dokumen       | te 🗸 Komr                              | nunikation 🛩 Sponsoren 🛩 | Finanzen Verein 🗸 | Events 🗸                                 |                                                                    | ③ Sportverein Musterfeld ~ →  |
|-------------------------------------------------------------------------------------|------------|--------------------------|----------------------------------------|--------------------------|-------------------|------------------------------------------|--------------------------------------------------------------------|-------------------------------|
| ♠ > Kontakte > Aktive                                                               | e Kontakte |                          |                                        |                          |                   |                                          |                                                                    | < Zurück                      |
| Aplast Hans                                                                         | Ubi        | ersicht Daten Ver        | bindungen (                            | Zugehörigkeiten          | Notizen 💿 Benutze | rrechte 🛇 Dokumente                      | e 🗿 Finanzen 🔕                                                     | Events 🕕 Log                  |
| • Keine Mitglieds                                                                   | chaft 🕑    | Persönlich               |                                        |                          |                   | Zugehörigkeiten                          |                                                                    |                               |
| <ul> <li>Kein Sponsor</li> <li>Newsletter abo</li> <li>Sichtbar im inter</li> </ul> | nniert 🕑   | Get                      | Anredeart<br>Geschlecht<br>purtsdatum  | Du-Form<br>Männlich      |                   | Arbeits                                  | Teams -<br>sgruppen -                                              |                               |
| Bereich @<br>→ Zugang zum int<br>Bereich @                                          | ernen      | l<br>Na                  | Titel<br>Nationalität<br>itionalität 2 |                          |                   | Systeminfos                              |                                                                    |                               |
| Versandpräfere<br>Briefpost 2                                                       | nz:        | Kommunikation            |                                        |                          |                   | Kontakt-<br>E<br>Zuletzt                 | -ID Verein 92<br>irstellt am 16.07.2024 1<br>geändert 16.07.2024 1 | 5:52                          |
| Mahnstopp nici                                                                      | ht aktiv   | Prir                     | näre E-Mail<br>Handy<br>Handy 2        | :                        |                   | Zuletzt e<br>Anza<br>Letzte Rechnung erh | eingeloggt -<br>ahl Logins 0<br>halten am -                        | 9-54                          |
|                                                                                     |            | E-N<br>E-N               | tail Eltern 1<br>tail Eltern 2         | -                        |                   | Adressblock                              |                                                                    |                               |
|                                                                                     |            | Elnance                  | Webseite                               |                          |                   | Korrespondenzadre<br>Hans Aplast         | sse Re<br>Ha                                                       | echnungsadresse<br>ans Aplast |
|                                                                                     |            | Enterprise Identificatio | on Number<br>eBill-eMail               |                          |                   |                                          |                                                                    |                               |

## TIPP:

Sie können in der Tabelle der Kontaktanbindung oben rechts über das Tabellensymbol bis zu 200 Zeilen einblenden lassen, für eine schnelle Bearbeitung.

| 1 > Eve                           | ♠ > Events    |                         |                                     |                      |                 |                                  |                   |     |  |  |
|-----------------------------------|---------------|-------------------------|-------------------------------------|----------------------|-----------------|----------------------------------|-------------------|-----|--|--|
| ≡ Kontaktanbindung - Familienfest |               |                         |                                     |                      |                 |                                  |                   |     |  |  |
| Alle Eve                          | nts zeigen    | ✓ Alle Typen zeigen ✓ ✓ | ulle Anmelde-Status zeigen 👻 Status | der Kontaktanbindu 🗸 |                 | Q Tai                            | belle durchsuchen | ₿   |  |  |
|                                   | Kontaktname   | 🗄 Anmeldedatum          | Anmelde-Status                      | 🕆 Тур                | Event           | Zusammenführen / Konvertieren zu | 50 Zeilen         | ~   |  |  |
|                                   | Admin, Verein | 06.11.2024 09:18        | Telinehmer                          | Kontakt              | Familienfest    | -                                | 10 Zeilen         | - 1 |  |  |
|                                   | Admin, Verein | 06.11.2024 09:18        | Telinehmer                          | Kontakt              | Kinderbasteln   | -                                | 20 Zeilen         |     |  |  |
|                                   | Admin, Verein | 06.11.2024 09:18        | Teilnehmer                          | Kontakt              | Kinderschminken | -                                | 100 Zeilen        |     |  |  |
|                                   | Aplast, Hans  | 16.07.2024 09:21        | Teilnehmer                          | Nicht-Kontakt        | Familienfest    | Konvertiert to Aplast, Hans      | 200 Zeilen        |     |  |  |
|                                   | Aragua, Nick  | 16.07.2024 09:34        | Teilnehmer                          | Nicht-Kontakt        | Familienfest    | Konvertiert to Aragua, Nick      |                   |     |  |  |

Ausserdem können Sie, wenn Sie **keinen** Datensatz anwählen und über das Menü mit den drei Stricken oben links auf "Zusammenführen bzw konvertieren zu Kontakt" gehen, alle Kontakte bearbeiten, die noch nicht zusammengeführt oder konvertiert worden sind.

Über die Filter können Sie auch alle Kontakte anzeigen lassen, die Sie bereits konvertiert oder zusammengeführt haben:

|                                   | 🕈 > Eve  | ents > Aktive Events |                     |       |                              |                             |                 |                              |
|-----------------------------------|----------|----------------------|---------------------|-------|------------------------------|-----------------------------|-----------------|------------------------------|
| E Kontaktanbindung - Familienfest |          |                      |                     |       |                              |                             |                 |                              |
|                                   | Alle Eve | nts zeigen           | ✓ Alle Typen zeigen | ~     | Alle Anmelde-Status zeigen 💙 | Status der Kontaktanbindu 🗸 |                 |                              |
|                                   |          | Kontaktname          | 🗍 Anmelde           | latum | Anmelde-Status               | Noch keine Kontaktanbindung | Event           | 🝦 Zusammenführen / Konvertie |
|                                   |          | Admin, Verein        | 06.11.2024          | 09:18 | Teilnehmer                   | Konvertiert                 | Familienfest    |                              |
|                                   |          | Admin, Verein        | 06.11.2024          | 09:18 | Teilnehmer                   | Zusammengerunnt             | Kinderbasteln   |                              |
|                                   |          | Admin, Verein        | 06.11.2024          | 09:18 | Teilnehmer                   | Kontakt                     | Kinderschminken |                              |
|                                   |          | Aplast. Hans         | 16.07.2024          | 09:21 | Teilnehmer                   | Nicht-Kontakt               | Familienfest    | Konvertiert to Aplast, Hans  |